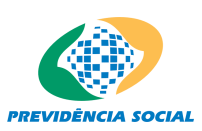

Sistema de Autorização de Acesso – SAA

# MANUAL DO USUÁRIO Sistema de Autorização de Acesso – SAA

Perfil Administrador Recursos Humanos Externo MPS

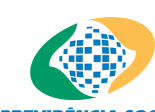

PREVIDÊNCIA SOCIAL Sistema de Autorização de Acesso - SAA

# ÍNDICE

| 1. | Introducão                  |    |
|----|-----------------------------|----|
|    | Objetivo                    |    |
|    | Audiência                   |    |
| 2. | Administração RH            |    |
|    | Afastamento do Usuário      |    |
| -  | Lavout de Telas do Módulo   |    |
|    | Informações Genéricas       |    |
|    | Daakla muaan Ulavánia       | 13 |
| I  | Desbioquear Usuario         |    |
|    |                             |    |
|    | Informações Genericas       |    |
|    | Funcionalidades Dependentes | 14 |
| I  | Motivo de Afastamento       |    |
|    | Layout de Telas do Módulo   |    |
|    | Informações Genéricas       |    |
| 2  | House                       | 10 |
| 3. | Usuarios                    |    |
|    | Layout de Telas do Modulo   |    |
|    | Informações Genericas       |    |
|    | Regras de Negocio           |    |

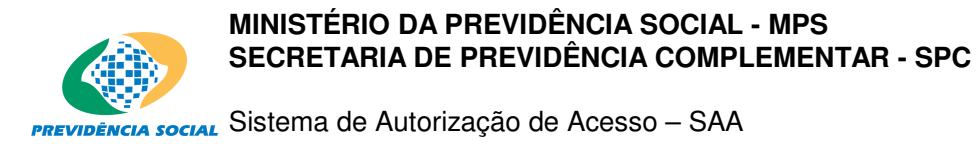

# 1. Introdução

|           | O_Manual de Utilização do Sistema-Perfil Recursos Humanos descreve cada tela,<br>relatório ou utilitário da Aplicação a serem utilizados pelo Usuário Administrador de<br>Recursos Humanos - RH Externo MPS, no desempenho de suas atividades. |
|-----------|----------------------------------------------------------------------------------------------------|
|           | Todo usuário Gestor possui acesso as mesmas funcionalidades de um usuário final, por isso, veja também o GUIA DE UTILIZAÇÃO DO SAA PARA USUÁRIO FINAL.                                                                                         |
| Objetivo  |                                                                                                    |
|           | O objetivo deste manual é operacionalizar o uso do SAA pelo usuário Administrador<br>de Recursos Humanos - Externo MPS.                                                                                                    |
| Audiência |                                                                                                    |
|           | Este manual é destinado aos usuários que desempenharão as atividades de Usuário<br>Administrador RH - Externo MPS no sistema SAA.                                                                                                    |

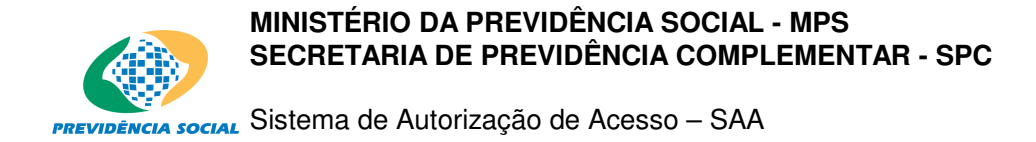

# 2. Administração RH

Os módulos a seguir são utilizados para manter as informações que serão utilizadas para compor as informações do usuário. Os módulos desta hierarquia são os descritos a seguir:

- Afastamento de Usuário
- Desbloquear Usuários
- Motivo de Afastamento

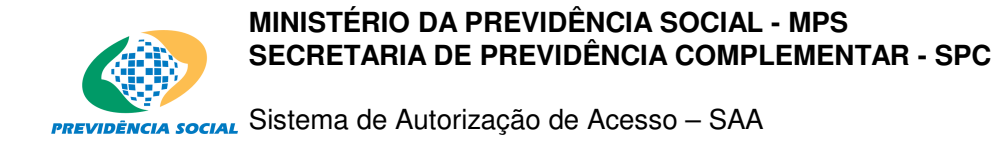

# Afastamento do Usuário

Utilize esta tela para executar a seguinte funcionalidade:

• Informar o período em que o usuário estará afastado de suas tarefas.

Esta Tela poderá ser acessada das formas descritas a seguir:

 Através do menu localizado na lateral esquerda da Tela quando o usuário RH clicar no link do Adm. RH / Afastamento de Usuário.

## Layout de Telas do Módulo

| PREVIDENCIA SOCIAL                                                      | SAA - Sistema de Autorização de Acesso                          |                        |
|-------------------------------------------------------------------------|-----------------------------------------------------------------|------------------------|
| Quarta-feira, 05 de Marco                                               | o de 2008 WILZE DAS GRACAS ARAU                                 | 10 ', bem-vindo ao SAA |
| Adm. RH                                                                 |                                                                 |                        |
| Usuários                                                                |                                                                 |                        |
| Sair                                                                    | Consultar Afastamento de Usuário                                | Ajuda                  |
| Último Acesso:<br>05/03/2008 12:59:44<br>no IP 10.65.10.89<br>Gestão: E | NIT:                                                            |                        |
|                                                                         | Localizar Limpar Voltar                                         |                        |
|                                                                         | Copyright @ 2003 - Ministério da Previdência Social - Intraprev |                        |
|                                                                         |                                                                 |                        |
| Concluído                                                               |                                                                 | .::                    |

| САМРО | ΤΙΡΟ       | PREENCHIMENTO   | TAMANHO | DESCRIÇÃO                                                                                      |
|-------|------------|-----------------|---------|------------------------------------------------------------------------------------------------|
| NIT   | Numérico   | Obrigatório     | 11      | <ul> <li>Deve ser informado o NIT<br/>do Usuário afastado ou a ser<br/>afastado.</li> </ul>    |
| Nome  | Alfabético | Não obrigatório | 60      | <ul> <li>Poderá ser informado o<br/>nome do Usuário afastado ou<br/>a ser afastado.</li> </ul> |

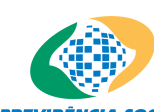

PREVIDÊNCIA SOCIAL Sistema de Autorização de Acesso - SAA

| САМРО           | TIPO  | PREENCHIMENTO | TAMANHO | DESCRIÇÃO                                                                                                    |
|-----------------|-------|---------------|---------|----------------------------------------------------------------------------------------------------|
| Botão LOCALIZAR | ***** | ****          | ****    | <ul> <li>Acessa uma relação de<br/>afastamentos do usuário<br/>consultado. Caso o usuário<br/>não tenha nenhum<br/>afastamento cadastrado, na<br/>tela de retorno selecionar o<br/>NIT para efetuar inclusões.</li> </ul> |
| Botão LIMPAR    | ****  | *****         | ****    | - Apaga as informações<br>preenchidas.                                                                                                    |
| Botão VOLTAR    | ***** | *****         | ****    | - Volta à tela anterior                                                                                                    |

# 1) Incluir

Para efetuar uma Inclusão, selecionar o link NIT na tela Relação de Usuários.

|                                                            |           | SAA - Siste      | ema de Autorização                     | o de Aces   | SO              |                                          |
|------------------------------------------------------------|-----------|------------------|----------------------------------------|-------------|-----------------|------------------------------------------|
| Quarta-feira, 05 de Marco                                  | o de 2008 |                  |                                        |             | 'WILZE DAS GRA  | CAS ARAUJO ', bem-vindo ao SAA           |
| Adm. RH                                                    |           |                  |                                        |             |                 | State.                                   |
| Usuários                                                   | Rel       | ação de Usuários |                                        |             |                 | n an an an an an an an an an an an an an |
| Sair                                                       |           |                  |                                        |             |                 | Ajuda                                    |
|                                                            |           |                  | Resultado da Consulta:                 | 1 a 1 de 1  |                 |                                          |
|                                                            |           | NIT              | Nome                                   | CPF         | Tipo de Usuário |                                          |
| Último Acesso:<br>05/03/2008 12:59:44<br>no IP 10.65.10.89 | 1.        | 12797647728      | 'SANDRA DAMIN '                        |             | Externo MPS     |                                          |
| Gestão: E                                                  |           |                  |                                        |             |                 |                                          |
|                                                            |           |                  | 1                                      |             |                 |                                          |
|                                                            |           |                  | Voltar                                 | )           |                 |                                          |
|                                                            |           | Copyright @ 20   | 003 - Ministério da Previdência Social | - Intraprev |                 |                                          |
|                                                            |           |                  |                                        |             |                 |                                          |
|                                                            |           |                  |                                        |             |                 |                                          |
|                                                            |           |                  |                                        |             |                 |                                          |
|                                                            |           |                  |                                        |             |                 |                                          |
| Concluido                                                  |           |                  |                                        |             |                 |                                          |

Ao clicar o botão Incluir, o usuário terá acesso à Tela Inclusão de Afastamento de Usuário no SAA.

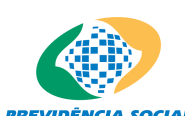

PREVIDÊNCIA SOCIAL Sistema de Autorização de Acesso - SAA

|                                                                         | SAA - Siste                                                  | ma de Autorização de Acesso                                              |                                                                                                    |
|-------------------------------------------------------------------------|--------------------------------------------------------------|--------------------------------------------------------------------------|----------------------------------------------------------------------------------------------------|
| Quarta-feira, 05 de Marco                                               | o de 2008                                                    |                                                                          | 'WILZE DAS GRACAS ARAUJO ', bem-vindo ao SAA                                                                   |
| Adm. RH                                                                 |                                                              |                                                                          | - Martin                                                                                                    |
| Usuários                                                                | Inclusão de Afastamento                                      | 0                                                                        | a a serie de la companya de la companya de la companya de la companya de la companya de la companya de la comp |
| Sair                                                                    |                                                              |                                                                          | Ajuda                                                                                                    |
| Último Acesso:<br>05:03:2008 12:59:44<br>no IP 10:65:10:89<br>Gestão: E | Usuário:<br>Motivo afastamento:<br>Data início:<br>Data fim: | 12797647728 - 'SANDRA DAMIN '<br>05/03/2008 (dd/mm/aaaa)<br>(dd/mm/aaaa) |                                                                                                    |
|                                                                         | Convright @ 20                                               | Salvar Limpar Voltar                                                     |                                                                                                    |
|                                                                         | Copyright @ 20                                               | 03 - Ministerio da Previdencia Social - Intraprev                        |                                                                                                    |
|                                                                         |                                                              |                                                                          |                                                                                                    |
|                                                                         |                                                              |                                                                          |                                                                                                    |
|                                                                         |                                                              |                                                                          |                                                                                                    |
|                                                                         |                                                              |                                                                          |                                                                                                    |
| Concluído                                                               |                                                              |                                                                          |                                                                                                    |

| САМРО                 | ΤΙΡΟ         | PREENCHIMENTO | TAMANHO    | DESCRIÇÃO                                                                                                    |
|-----------------------|--------------|---------------|------------|----------------------------------------------------------------------------------------------------|
| Usuário               | Alfanumérico | Automático    | ****       | <ul> <li>NIT e nome do usuário a<br/>ser afastado.</li> </ul>                                                                     |
| Motivo de Afastamento | Alfabético   | Obrigatório   | 30         | - Descrição do motivo de<br>afastamento.                                                                                          |
| Data Início           | Data         | Automático    | Dd/mm/yyyy | - Data de início do<br>afastamento. É<br>automaticamente preenchida<br>com a data em que está<br>sendo efetuado o<br>afastamento. |
| Data fim              | Data         | Obrigatório   | Dd/mm/yyy  | <ul> <li>Data de fim de afastamento<br/>do usuário.</li> </ul>                                                                    |
| Botão SALVAR          | ***          | ****          | ****       | - Grava as informações cadastradas.                                                                                               |
| Botão LIMPAR          | ***          | *****         | ****       | - Apaga as informações preenchidas.                                                                                               |

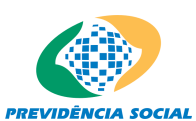

social Sistema de Autorização de Acesso - SAA

| Botão VOLTAR | ***** | **** | ***** | - Volta à tela anterior |
|--------------|-------|------|-------|-------------------------|

# 2) Consultar

Para efetuar uma consulta de períodos de afastamento de um usuário, informar o NIT na tela correspondente. O sistema retornará para a tela Relação de Usuários. Nessa tela, selecionar o NIT para acessar a tela Relação de Afastamentos, onde o usuário RH deverá selecionar a data inicial do período de afastamento desejado, se houver.

|                                       | SAA - Sist                | ema de Autoriza                    | ção de Acesso      |                                     |
|---------------------------------------|---------------------------|------------------------------------|--------------------|-------------------------------------|
| Quarta-feira, 05 de Marc              | o de 2008                 |                                    | 'WILZE DA          | S GRACAS ARAUJO ', bem-vindo ao SAA |
| Adm. RH                               |                           |                                    |                    | - State                             |
| Usuários                              | Relação de Afastamen      | tos                                |                    |                                     |
| Sair                                  |                           |                                    |                    | Ajuda                               |
|                                       | Usuário: 12797647728 - 'S | Resultado da Cons<br>ANDRA DAMIN ' | ulta: 1 a 1 de 1   |                                     |
| Último Acesso:<br>05/03/2008 12:59:44 | Início Validade           | Fim Validade                       | Motivo             |                                     |
| no IP 10.65.10.89                     | 1. 05/03/2008             | 06/06/2008                         | TREINAMENTO/CURSO  |                                     |
| Gestão: E                             |                           |                                    |                    |                                     |
|                                       |                           | 1                                  |                    |                                     |
|                                       |                           | Incluir                            | Voltar             |                                     |
|                                       | Copyright @ 2             | 2003 - Ministério da Previdência   | Social - Intraprev |                                     |
|                                       |                           |                                    |                    |                                     |
|                                       |                           |                                    |                    |                                     |
|                                       |                           |                                    |                    |                                     |
|                                       |                           |                                    |                    |                                     |
| Concluído                             |                           |                                    |                    |                                     |

Após selecionar o link do Início da Validade, o usuário RH terá como retorno a Tela Informações de Afastamento, com todas as informações cadastradas do referido afastamento.

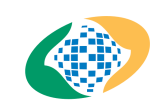

PREVIDÊNCIA SOCIAL Sistema de Autorização de Acesso - SAA

|                                                                        | SAA - Sist                                                   | ema de Autorização de Acesso                                                       |                                           |
|------------------------------------------------------------------------|--------------------------------------------------------------|------------------------------------------------------------------------------------|-------------------------------------------|
| uarta-feira, 05 de Marco de 2008                                       |                                                              | ٦                                                                                  | MILZE DAS GRACAS ARAUJO ', bem-vindo ao S |
| Adm. RH<br>Usuários<br>Sair                                            | Informações de Afasta                                        | mento                                                                              | Ajuda                                     |
| Úttimo Acesso:<br>05/03/2008 12:59:44<br>no IP 10.6510.89<br>Gestão: E | Usuário:<br>Motivo afastamento:<br>Data início:<br>Data fim: | 12797647728 - 'SANDRA DAMIN '<br>TREINAMENTO/CURSO<br>06/06/2008<br>Alterar Voltar |                                           |
|                                                                        | Copyright @ 2                                                | 003 - Ministério da Previdência Social - Intraprev                                 |                                           |
|                                                                        |                                                              |                                                                                    |                                           |

# Campos:

| САМРО                 | ΤΙΡΟ         | PREENCHIMENTO | TAMANHO   | DESCRIÇÃO                                                         |
|-----------------------|--------------|---------------|-----------|-------------------------------------------------------------------|
| Usuário               | Alfanumérico | Automático    | ****      | <ul> <li>NIT e nome do usuário<br/>afastado.</li> </ul>           |
| Motivo do Afastamento | Alfabético   | Automático    | 30        | - Descrição do Motivo de<br>Afastamento.                          |
| Data Início           | Data         | Automático    | Dd/mm/yyy | <ul> <li>Data de início de<br/>afastamento do usuário.</li> </ul> |
| Data fim              | Data         | Automático    | Dd/mm/yyy | <ul> <li>Data de fim de afastamento<br/>do usuário.</li> </ul>    |
| Botão ALTERAR         | ****         | *****         | ****      | - Direciona para Tela de<br>Alteração.                            |
| Botão VOLTAR          | *****        | *****         | ****      | - Volta à tela anterior.                                          |

# 3) Alterar

Após acionar o botão Incluir na Tela Informações de Afastamento, a tela abaixo será mostrada:

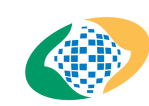

PREVIDÊNCIA SOCIAL Sistema de Autorização de Acesso - SAA

|                                                                         | SAA - Sistema de Autorização de Acesso                                                                                                    |                                              |
|-------------------------------------------------------------------------|----------------------------------------------------------------------------------------------------|----------------------------------------------|
| Ouarta-feira, 05 de Marco<br>Adm. RH<br>Usuários<br>Sair                | de 2008<br>Informações de Afastamento                                                                                                    | "WILZE DAS GRACAS ARAUJO ', bem-vindo ao SAA |
| Último Acesso:<br>05:03:2008 12:59:44<br>no IP 10.65.10.89<br>Gestão: E | Usuário:       12797647728 - 'SANDRA DAMIN '         Motivo afastamento:       TREINAMENTO/CURSO         Data início:       05/03/2008         Data fim:       06/06/2008         Alterar       Voltar |                                              |
| Concluído                                                               |                                                                                                    |                                              |

Selecionando o botão Alterar, a seguinte tela será apresentada:

|                                                                         | SAA - Sistema de Autorização de Acesso                                                                                                    |                                              |
|-------------------------------------------------------------------------|----------------------------------------------------------------------------------------------------|----------------------------------------------|
| PREVIDENCIA SOCIAL                                                      | a da 2009                                                                                                    | NAME ZE DAS CRACAS ARAU IO' hom vindo ao SAA |
| Adm. RH                                                                 | 16 2000                                                                                                    | WIEZE DAS GRACAS ARAOSO , Deni-Vindo do SAA  |
| Usuários                                                                | Alterezão de Afestamento                                                                                                    |                                              |
| Cair                                                                    | Alteração de Alastamento                                                                                                    | िह                                           |
| Úttimo Acesso:<br>05/03/2008 12:59:44<br>no IP 10:65:10:89<br>Gestão: E | Usuário: 12797647728 - 'SANDRA DAMIN '<br>Motivo afastamento: TREINAMENTO/CURSO<br>Data início: 05/03/2008<br>Data fim: 06/06/2008<br>Salvar Limpar Voltar |                                              |
|                                                                         | Copyright @ 2003 - Ministério da Previdência Social - Intraprev                                                                                            |                                              |
|                                                                         |                                                                                                    |                                              |
| Concluído                                                               |                                                                                                    | .:                                           |

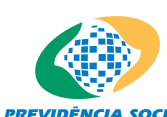

PREVIDÊNCIA SOCIAL Sistema de Autorização de Acesso - SAA

| САМРО                 | ΤΙΡΟ         | PREENCHIMENTO     | TAMANHO   | DESCRIÇÃO                                                         |
|-----------------------|--------------|-------------------|-----------|-------------------------------------------------------------------|
| Usuário               | Alfanumérico | Automático        | ****      | <ul> <li>NIT e nome do usuário<br/>afastado.</li> </ul>           |
| Motivo do Afastamento | Alfabético   | Automático        | 30        | - Descrição do Motivo de<br>Afastamento.                          |
| Data Início           | Data         | Automático        | Dd/mm/yyy | <ul> <li>Data de início de<br/>afastamento do usuário.</li> </ul> |
| Data fim              | Data         | Pode ser alterada | Dd/mm/yyy | <ul> <li>Data de fim de afastamento<br/>do usuário.</li> </ul>    |
| Botão SALVAR          | ****         | ****              | ****      | - Salva as alterações<br>efetuadas.                               |
| Botão LIMPAR          | ****         | ****              | ****      | - Apaga as informações<br>passíveis de alteração.                 |
| Botão VOLTAR          | ****         | *****             | *****     | - Volta à tela anterior.                                          |

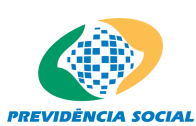

PREVIDÊNCIA SOCIAL Sistema de Autorização de Acesso - SAA

## Informações Genéricas

Esta tela permite aos Usuários Administradores de RH consultar e/ou informar os afastamentos dos usuários em férias, licenças, etc.

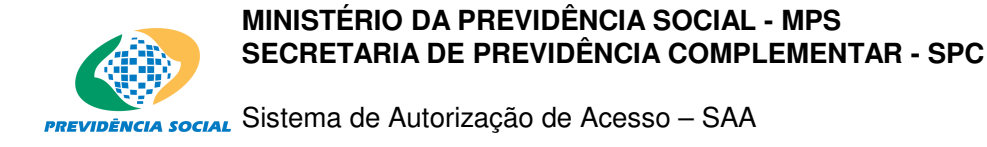

# **Desbloquear Usuário**

Utilize esta tela para executar a seguinte funcionalidade:

• Efetuar o desbloqueio dos usuários para utilização dos sistemas após o recebimento do Termo de Responsabilidade.

Esta Tela poderá ser acessada da forma descrita a seguir:

• Através do menu localizado na lateral esquerda da Tela quando o usuário clicar no link do Adm.RH / Desbloquear Usuário.

#### Layout de Telas do Módulo

|                           | SAA - Sistema de Autorização de Acesso                          |                                                                                                    |
|---------------------------|-----------------------------------------------------------------|----------------------------------------------------------------------------------------------------|
| Quinta-feira, 06 de Marco | de 2008 "WIL                                                    | ZE DAS GRACAS ARAUJO ', bem-vindo ao SAA                                                                                                    |
| Adm. RH                   |                                                                 |                                                                                                    |
| Usuários                  |                                                                 | - State                                                                                                    |
| Sair                      | Desbloquear Usuário                                             | a series and series and s |
|                           |                                                                 | Ajuda                                                                                                    |
|                           |                                                                 |                                                                                                    |
|                           |                                                                 |                                                                                                    |
|                           |                                                                 | _                                                                                                    |
| Último Acesso:            | NIT do Usuário a ser desbloqueado:                              |                                                                                                    |
| no IP 10.2.4.180          |                                                                 |                                                                                                    |
| Gestão: E                 |                                                                 |                                                                                                    |
|                           | Localizar Limpar Voltar                                         |                                                                                                    |
|                           |                                                                 |                                                                                                    |
|                           |                                                                 |                                                                                                    |
|                           |                                                                 |                                                                                                    |
|                           |                                                                 |                                                                                                    |
|                           | Copyright @ 2003 - Ministério da Previdência Social - Intraprev |                                                                                                    |
|                           |                                                                 |                                                                                                    |
|                           |                                                                 |                                                                                                    |
|                           |                                                                 |                                                                                                    |
|                           |                                                                 |                                                                                                    |
|                           |                                                                 |                                                                                                    |
|                           |                                                                 |                                                                                                    |
| Concluído                 |                                                                 |                                                                                                    |
|                           |                                                                 |                                                                                                    |

#### Campos:

| САМРО                                | ΤΙΡΟ         | PREENCHIMENTO | TAMANHO | DESCRIÇÃO                                                            |
|--------------------------------------|--------------|---------------|---------|----------------------------------------------------------------------|
| NIT do Usuário a ser<br>desbloqueado | Alfanumérico | Obrigatório   | 11      | <ul> <li>Informa o NIT do Usuário a<br/>ser desbloqueado.</li> </ul> |
| Botão LOCALIZAR                      | ****         | ****          | *****   | - Acessa a Tela de<br>Desbloqueio de Usuário.                        |
| Botão LIMPAR                         | ****         | ******        | *****   | - Apaga as informações<br>preenchidas.                               |
| Botão VOLTAR                         | *****        | *****         | ****    | - Volta à tela anterior.                                             |

# 1) Desbloquear

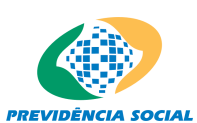

Social Sistema de Autorização de Acesso – SAA

Ao clicar o botão Localizar, o usuário RH terá acesso à Tela Informações do Usuário a ser Desbloqueado.

|                                                                        | SAA - Sistema de Autorização de Acesso                          |                                             |
|------------------------------------------------------------------------|-----------------------------------------------------------------|---------------------------------------------|
| Quinta-feira, 06 de Marco de 200                                       | 8                                                               | 'WILZE DAS GRACAS ARAUJO ', bem-vindo ao SA |
| Adm. RH<br>Usuários<br>Sair                                            | Informações do Usuário a ser Desbloqueado                       | Ajuda                                       |
| Último Acesso:<br>05:03/2008 18:06:30<br>no IP 10.2.4.180<br>Gestão: E | Nit: 12797647728<br>Nome: 'SANDRA DAMIN'<br>Salvar Voltar       |                                             |
|                                                                        | Copyright @ 2003 - Ministério da Previdência Social - Intraprev |                                             |

#### Campos:

| САМРО                                | TIPO         | PREENCHIMENTO                  | TAMANHO | DESCRIÇÃO                                                            |
|--------------------------------------|--------------|--------------------------------|---------|----------------------------------------------------------------------|
| NIT do Usuário a ser<br>desbloqueado | Alfanumérico | Obrigatório                    | 11      | <ul> <li>Informa o NIT do Usuário a<br/>ser desbloqueado.</li> </ul> |
| Nome                                 | Alfabético   | Automático/Não pode<br>alterar | 60      | <ul> <li>Nome do usuário a ser<br/>desbloqueado.</li> </ul>          |
| Botão SALVAR                         | *****        | ****                           | *****   | <ul> <li>Confirma o desbloqueio do<br/>Usuário.</li> </ul>           |
| Botão VOLTAR                         | *******      | *****                          | *****   | - Volta à tela anterior.                                             |

#### Informações Genéricas

Esta tela permite que o Usuário RH efetue o desbloqueio do acesso dos usuários ao sistema, após o recebimento do Termo de Responsabilidade assinado.

#### **Funcionalidades Dependentes**

• Após o prazo de 7 dias os usuários que não tiverem seu acesso desbloqueado pelo RH não acessarão os Sistemas.

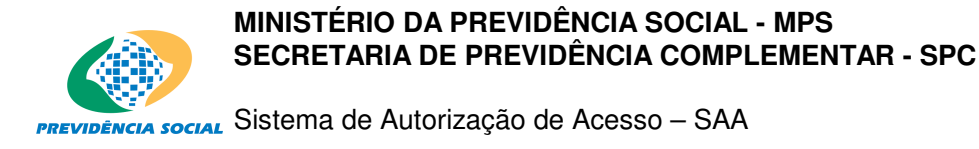

# Motivo de Afastamento

Utilize esta tela para executar a\_seguinte funcionalidade:

• Consultar o motivo de Afastamento do Usuário.

Esta Tela poderá ser acessada da forma descrita a seguir:

• Através do menu localizado na lateral esquerda da Tela quando o usuário RH clicar no link do Adm. RH / Motivo de Afastamento.

## Layout de Telas do Módulo

|                                                                       | SAA - Sistema de Autorização de Acesso                          |                                             |
|-----------------------------------------------------------------------|-----------------------------------------------------------------|---------------------------------------------|
| Quinta-feira, 06 de Marco d                                           | e 2008                                                          | 'WILZE DAS GRACAS ARAUJO ', bem-vindo ao SA |
| Adm. RH<br>Usuários<br>Sair                                           | Consulta de Motivo de Afastamento                               | Ajuda                                       |
| Último Acesso:<br>05/03/2008 18:06:30<br>no IP 102.4.180<br>Gestão: E | ldentificador:<br>Descrição:<br>Localizar Limpar Voltar         |                                             |
|                                                                       | Convricht @ 2003 - Ministório da Previdência Social - Intranrev |                                             |
|                                                                       |                                                                 |                                             |
| Concluído                                                             |                                                                 |                                             |

| САМРО           | TIPO       | PREENCHIMENTO   | TAMANHO | DESCRIÇÃO                                                        |
|-----------------|------------|-----------------|---------|------------------------------------------------------------------|
| Identificador   | Numérico   | Não obrigatório | 2       | - Identificador do motivo de<br>afastamento.                     |
| Descrição       | Alfabético | Não obrigatório | 30      | <ul> <li>Descrição do motivo de<br/>afastamento.</li> </ul>      |
| Botão LOCALIZAR | *****      | *****           | *****   | - Executa a CONSULTA ao<br>Cadastro de Motivo de<br>Afastamento. |
| Botão LIMPAR    | ****       | ****            | ****    | - Apaga as informações<br>preenchidas.                           |
| Botão VOLTAR    | *****      | ****            | *****   | - Volta à tela anterior                                          |

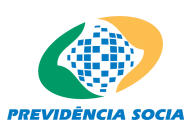

PREVIDÊNCIA SOCIAL Sistema de Autorização de Acesso - SAA

## Consultar

Ao ser executada uma consulta, com o acionamento do botão Localizar, o sistema apresenta o resultado na Tela Relação de Motivos de Afastamento, na qual o usuário RH deverá selecionar o Motivo de Afastamento que deseja consultar.

|                                                           |      | SAA - Sis       | tema de Autorização de Acesso       |                       |                         |
|-----------------------------------------------------------|------|-----------------|-------------------------------------|-----------------------|-------------------------|
| uinta-feira, 06 de Marco de 2008                          |      |                 |                                     | 'WILZE DAS GRACAS ARA | UJO ', bem-vindo ao SA/ |
| Adm. RH                                                   |      |                 |                                     |                       | 200                     |
| Usuários                                                  | Rela | ação de Motivos | de Afastamento                      |                       | 20 al An                |
| Sair                                                      |      |                 |                                     |                       | Ajuda                   |
|                                                           |      |                 | Resultado da Consulta: 1 a 7 de 167 |                       |                         |
|                                                           |      | Identificador   | Descrição                           |                       |                         |
| Último Acesso:<br>05/03/2008 18:06:30<br>no IP 10.2.4.180 | 1.   | 2               | Mot. Afastamento 02                 |                       |                         |
| Gestão: E                                                 | 2.   | з               | Mot Afastamento 03                  |                       |                         |
|                                                           | З.   | 5               | Mot. AFastamento 05                 |                       |                         |
|                                                           | 4.   | 7               | Motivo Afast 07                     |                       |                         |
|                                                           | 5.   | 1968            | ABANDONO DE CARGO OU EMPREGO        |                       |                         |
|                                                           | 6.   | 3002            | ABANDONO DE CARGO OU EMPREGO        |                       |                         |
|                                                           | 7.   | 3003            | PRISAO                              |                       |                         |
|                                                           |      |                 | 1   2   3   Próximos                |                       |                         |
|                                                           |      |                 | Voltar                              |                       |                         |
|                                                           |      |                 |                                     |                       |                         |
|                                                           |      |                 |                                     |                       |                         |
| ncluído                                                   |      |                 |                                     |                       |                         |

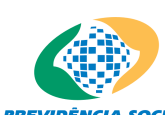

PREVIDÊNCIA SOCIAL Sistema de Autorização de Acesso - SAA

Ao ser selecionado Motivo de Afastamento desejado, o usuário RH terá como retorno a Tela Informações de Motivos de Afastamento, com todas as informações cadastradas do referido Motivo de Afastamento.

|                                                                        | SAA - S                      | istema de Autorização de Acesso                         |                                             |
|------------------------------------------------------------------------|------------------------------|---------------------------------------------------------|---------------------------------------------|
| Quinta-feira, 06 de Marco                                              | de 2008                      |                                                         | 'WILZE DAS GRACAS ARAUJO ', bem-vindo ao SA |
| Adm. RH<br>Usuários                                                    |                              |                                                         |                                             |
| Sair                                                                   | Informações de Moi           | tivos de Afastamento                                    | Ajuda                                       |
| Último Acesso:<br>05/03/2008 18:06:30<br>no IP 10.2.4,180<br>Gestão: E | Identificação:<br>Descrição: | 3003<br>PRISAO<br>Voltar                                |                                             |
|                                                                        | Comulat                      | 1 @ 2002 Ministéria da Rassidência Pasial Takasanan     |                                             |
|                                                                        | Copyrigh                     | t @ 2003 - Ministerio da Previdencia Social - Intraprev |                                             |
|                                                                        |                              |                                                         |                                             |

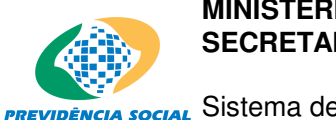

PREVIDÊNCIA SOCIAL Sistema de Autorização de Acesso - SAA

# Campos:

| САМРО         | TIPO       | PREENCHIMENTO | TAMANHO | DESCRIÇÃO                                    |
|---------------|------------|---------------|---------|----------------------------------------------|
| Identificador | Numérico   | Automático    | 2       | - Identificador do Motivo de<br>Afastamento. |
| Descrição     | Alfabético | Automático    | 30      | - Descrição do Motivo de<br>Afastamento.     |
| Botão VOLTAR  | *****      | ****          | *****   | - Volta à tela anterior.                     |

# Informações Genéricas

Esta tela permite o cadastro de Motivo de Afastamento que irá justificar o afastamento do usuário.

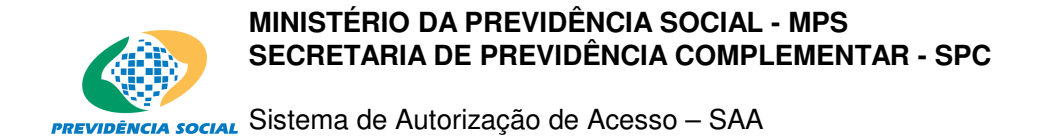

# 3. Usuários

As funcionalidades abaixo, dizem respeito aos dados do próprio usuário, e devem ser consultadas no GUIA DE UTILIZAÇÃO DO SAA PARA USUÁRIO FINAL.

- Alterar Perguntas e Respostas
- Alterar Senha
- Autorizações do Usuário
- Imprime Termo
- Indisponibilizar
- Perfis Autorizados

A funcionalidade Cadastro deve ser utilizada para manter os dados dos usuários do SAA e permite:

- Incluir novos Usuários no SAA;
- Alterar informações de Usuários;
- Consultar informações de Usuários.

#### Layout de Telas do módulo

Esta tela poderá ser acessada da forma descrita a seguir:

• Utilizando o menu localizado na lateral esquerda da Tela, quando o usuário clicar no link do **Usuário / Cadastro**.

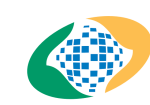

PREVIDÊNCIA SOCIAL Sistema de Autorização de Acesso - SAA

|                                                                   | SA                            | A - Sistema de Autorização de Acesso |                                 |
|-------------------------------------------------------------------|-------------------------------|--------------------------------------|---------------------------------|
| Quinta-feira, 28 de                                               | Fevereiro de 2008             | ANA NERY C                           | ORDEIRO DE CARVALHO , bem-vindo |
| Adm. RH                                                           |                               |                                      |                                 |
| Usuários                                                          |                               |                                      |                                 |
| Sair                                                              | Alterar Perguntas e Respostas |                                      |                                 |
|                                                                   | Alterar Senha                 |                                      |                                 |
|                                                                   | Autorizações do Usuário       |                                      |                                 |
|                                                                   | Cadastro                      |                                      |                                 |
|                                                                   | Indisponibilizar              |                                      |                                 |
| Último Acesso<br>28/02/2008 11:14<br>no IP 10.2.5.10<br>Gestão: E | o:<br>k34<br>50               | _                                    |                                 |

Copyright @ 2003 - Ministério da Previdência Social - Intraprev

A seguir, a tela abaixo será apresentada:

| PREVIDENCIA SOCIAL                    | SAA - Siste                | ma de Autorização de Acesso                         |                                       |
|---------------------------------------|----------------------------|-----------------------------------------------------|---------------------------------------|
| Quinta-feira, 28 de Fevereiro         | o de 2008                  | ANA NERY COR                                        | DEIRO DE CARVALHO , bem-vindo ao SAA  |
| Adm. RH                               |                            |                                                     |                                       |
| Usuários                              |                            |                                                     | No.                                   |
| Sair                                  | Consulta de Usuários       |                                                     | e e e e e e e e e e e e e e e e e e e |
|                                       |                            |                                                     | Ajuda                                 |
|                                       |                            |                                                     |                                       |
|                                       | NIT:                       |                                                     |                                       |
| Último Acesso:<br>28/02/2008 11:14:34 | OU                         |                                                     |                                       |
| no IP 10.2.5.160                      | Nome:                      |                                                     |                                       |
| Gestão: E                             | Selecione o tipo de Busca: | ⊙ Usuários administrados pelo Gestor RH-Externo MP9 | 6                                     |
|                                       |                            |                                                     |                                       |
|                                       |                            | Incluir Localizar Limpar Voltar                     |                                       |
|                                       |                            |                                                     |                                       |
|                                       |                            |                                                     |                                       |
|                                       |                            |                                                     |                                       |
|                                       | Committee 20               | 63 Ministária da Bravidânsia Casial Tatasarau       |                                       |

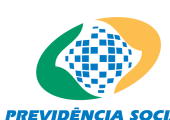

PREVIDÊNCIA SOCIAL Sistema de Autorização de Acesso - SAA

#### Campos:

| САМРО                     | TIPO       | PREENCHIMENTO   | TAMANHO | DESCRIÇÃO                                                                 |
|---------------------------|------------|-----------------|---------|---------------------------------------------------------------------------|
| NIT                       | Numérico   | Não obrigatório | 11      | <ul> <li>Número de identificação do<br/>usuário.</li> </ul>               |
| Nome do Usuário           | Alfabético | Não obrigatório | ****    | - Nome do usuário.                                                        |
| Selecione o tipo da busca | *****      | Obrigatório     | ****    | - Deverá ser marcada a opção de consulta:                                 |
|                           |            |                 |         | 1 - Somente os usuários na<br>Abrangência do Usuário RH<br>logado;        |
|                           |            |                 |         | 2 - Todos os usuários<br>cadastrados no SAA.                              |
| Botão INCLUIR             | ****       | *****           | ****    | <ul> <li>Acessa a Tela de Filtro para<br/>inclusão de usuário.</li> </ul> |
| Botão LOCALIZAR           | ****       | ****            | ****    | <ul> <li>Executa a CONSULTA ao<br/>Cadastro de Usuários.</li> </ul>       |
| Botão LIMPAR              | ***        | ****            | ******  | - Apaga as informações preenchidas.                                       |
| Botão VOLTAR              | ****       | ******          | *****   | - Volta à tela anterior                                                   |

# 1) Filtro - Inclusão de Usuário

Ao clicar o botão Incluir, o usuário RH terá acesso à Tela Filtro -Inclusão de Usuários de sistemas no SAA.

• No caso de **Usuário RH - Externo MPS** este poderá incluir usuários do tipo **Externo MPS**: representantes das EFPC - Empresas de Fundo de Previdência Privada.

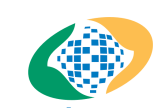

PREVIDÊNCIA SOCIAL Sistema de Autorização de Acesso - SAA

|                                                          | SAA - Sistema de              | Autorização de Acesso     |                                       |
|----------------------------------------------------------|-------------------------------|---------------------------|---------------------------------------|
| Quarta-feira, 27 de Feverei                              | ro de 2008                    | ANA NERY CO               | RDEIRO DE CARVALHO , bem-vindo ao SAA |
| Adm. RH                                                  |                               |                           |                                       |
| Usuários                                                 |                               |                           | A                                     |
| Sair                                                     | Filtro - Inclusão de Usuários |                           | Ajuda                                 |
| Último Acesso:<br>27/02/2008 15:23:55<br>no IP 10.2.5.49 | Selecione o Tipo do Usuário:  |                           |                                       |
| Gestão: E                                                |                               | Continuar Voltar          |                                       |
|                                                          | Consider & 2003 History       | nin de Bennidên de Parist |                                       |

| САМРО                     | ΤΙΡΟ       | PREENCHIMENTO | TAMANHO | DESCRIÇÃO                                                                                                    |
|---------------------------|------------|---------------|---------|----------------------------------------------------------------------------------------------------|
| Selecione tipo de usuário | Alfabético | Obrigatório   | ****    | <ul> <li>Identifica o tipo de usuário<br/>que será cadastrado, de<br/>acordo com o perfil do<br/>cadastrador.</li> </ul> |
| Botão CONTINUAR           | ****       | ****          | *****   | <ul> <li>Direciona para a tela de<br/>Inclusão de Usuário.</li> </ul>                                                    |
| Botão VOLTAR              | *****      | ******        | ****    | - Volta à tela anterior.                                                                                                 |

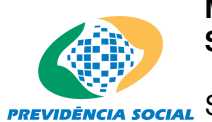

PREVIDÊNCIA SOCIAL Sistema de Autorização de Acesso - SAA

# 2) Incluir

Clicando no botão Continuar, o usuário RH terá acesso à Tela de Inclusão de Usuários de sistemas no SAA, de acordo com o perfil do cadastrador.

#### Usuário Externo MPS

|                                       | SAA - Siste          | ema de Autorização de Acesso                                                                                                    |
|---------------------------------------|----------------------|----------------------------------------------------------------------------------------------------|
| Quarta-feira, 27 de Fever             | eiro de 2008         | ANA NERY CORDEIRO DE CARVALHO , bem-vindo ao SAA                                                                                                    |
| Adm. RH                               |                      | and the second second se                                                                                                    |
| Usuários                              | Inclusão de Usuários | - Externo MPS Reference and the second second s |
| Sair                                  |                      | Ajuda                                                                                                    |
|                                       | Nit:                 | Clique aqui para busca dos dados no CNIS.                                                                                                    |
|                                       | Nome:                |                                                                                                    |
| Último Acesso:<br>27/02/2008 15:23:55 | CPF:                 |                                                                                                    |
| no IP 10.2.5.49                       | Identidade:          |                                                                                                    |
| Gestão: E                             | Nome da Mãe:         |                                                                                                    |
|                                       | Data de Nascimento:  |                                                                                                    |
|                                       | Sexo:                |                                                                                                    |
|                                       | Nível Escolaridade:  |                                                                                                    |
|                                       | Pós Graduação:       |                                                                                                    |
|                                       |                      |                                                                                                    |
|                                       | Email:               |                                                                                                    |
|                                       | Número Caixa Postal: |                                                                                                    |
|                                       | CEP:                 |                                                                                                    |
|                                       |                      | Clique aqui para busca de endereço pelo CEP.                                                                                                    |
|                                       | Endereço:            |                                                                                                    |
|                                       | Bairro:              |                                                                                                    |
|                                       | Município:           |                                                                                                    |
|                                       | Sigla da UF:         |                                                                                                    |
|                                       | DDD:                 |                                                                                                    |
|                                       | Telefone:            |                                                                                                    |
|                                       | Cargo:               | ×                                                                                                    |
|                                       |                      | Salvar Limpar Voltar                                                                                                    |

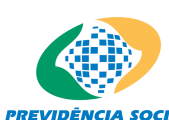

PREVIDÊNCIA SOCIAL Sistema de Autorização de Acesso - SAA

| САМРО                 | ΤΙΡΟ         | PREENCHIMENTO | TAMANHO    | DESCRIÇÃO                                                                                                    |
|-----------------------|--------------|---------------|------------|----------------------------------------------------------------------------------------------------|
| NIT                   | Numérico     | Obrigatório   | 11         | <ul> <li>Identificação do usuário a<br/>ser cadastrado no sistema.</li> </ul>                                                                                                    |
|                       |              |               |            | - O NIT informado será<br>validado diretamente no<br>sistema CNIS, de onde serão<br>recuperados os dados de:<br>Nome do Usuário, CPF,<br>Identidade, Nome da Mãe,<br>Data de Nascimento e Sexo. |
| Nome                  | Alfabético   | Obrigatório   | 60         | - Nome do usuário.                                                                                                    |
| CPF                   | Numérico     | Obrigatório   | 11         | - CPF do usuário.                                                                                                    |
| Identidade            | Numérico     | Obrigatório   | 14         | - Identidade do usuário.                                                                                                    |
| Nome da Mãe           | Alfabético   | Obrigatório   | 50         | - Nome da mãe do usuário.                                                                                                    |
| Data de Nascimento    | Data         | Obrigatório   | DD/MM/YYYY | - Data de nascimento do<br>usuário.                                                                                                    |
| Sexo                  | ****         | Obrigatório   | 1          | - Sexo do usuário.                                                                                                    |
| Nível de Escolaridade | ****         | *****         | *****      | - Escolaridade do usuário.                                                                                                    |
| Pós Graduação         | ****         | ******        | *****      | - Pós-graduação do usuário.                                                                                                    |
| E-mail                | Alfabético   | ****          | ****       | - Endereço eletrônico do<br>usuário.                                                                                                    |
| Número Caixa Postal   |              |               |            |                                                                                                    |
| CEP                   | Numérico     | Obrigatório   | 8          | - CEP do usuário.                                                                                                    |
| Endereço              | Alfanumérico | Obrigatório   | 40         | - Endereço do usuário.                                                                                                    |
| Bairro                | Alfabético   | Obrigatório   | 25         | - Bairro do usuário.                                                                                                    |
| Município             | ****         | Obrigatório   | *****      | - Município                                                                                                    |
| Sigla da UF           | ****         | Obrigatório   | *****      | - UF                                                                                                    |
| DDD                   | Numérico     | ****          | 2          | - Código de DDD.                                                                                                    |
| Telefone              | Numérico     | *****         | 8          | - Telefone do usuário.                                                                                                    |
| Cargo                 | ****         | *****         | *****      | - Cargo do usuário.                                                                                                    |
| Botão SALVAR          | ******       | *****         | *****      | - Salva as informações no<br>Cadastro de Usuários e<br>direciona para a Tela de<br>Informações<br>Complementares, pertinente<br>ao tipo de usuário que está                                     |

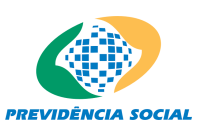

Sistema de Autorização de Acesso – SAA

|              |       |       |       | sendo cadastrado.                      |
|--------------|-------|-------|-------|----------------------------------------|
| Botão LIMPAR | ****  | ****  | ****  | - Apaga as informações<br>preenchidas. |
| Botão VOLTAR | ***** | ***** | ***** | - Volta à tela anterior.               |

# 2.1) Incluir - Informações de Usuário

Ao clicar no botão Salvar, o usuário será cadastrado na base de dados do SAA.

|                   | Usuário cadastrado com su | cesso.                                            |  |
|-------------------|---------------------------|---------------------------------------------------|--|
| Íltimo Acesso:    | NIT:                      | 12055602383                                       |  |
| /02/2008 12:25:38 | Nome:                     | ANTONIO ALVES DOS SANTOS                          |  |
| no IP 10.2.5.160  | Tipo:                     | Externo MPS                                       |  |
| Gestão: E         | Nível Escolaridade:       | Mestrado                                          |  |
|                   | Pós Graduação:            | ADMINISTRACAO DE EMPRESAS                         |  |
|                   | Email:                    | maria.brito@previdencia.gov.br                    |  |
|                   | Email Alternativo:        |                                                   |  |
|                   | Número Caixa Postal:      | 25266854                                          |  |
|                   | Endereço:                 | ALMIRANTE BENJAMIM SODRE                          |  |
|                   | Bairro:                   | LARANJEIRAS                                       |  |
|                   | CEP:                      | 22240-080                                         |  |
|                   | Município:                | RIO DE JANEIRO                                    |  |
|                   | Sigla da UF:              | RJ                                                |  |
|                   | DDD:                      | 21                                                |  |
|                   | Telefone:                 | 2528-7000                                         |  |
|                   | Cargo:                    |                                                   |  |
|                   | Origem do Cargo:          |                                                   |  |
|                   | Usuário Substituto:       |                                                   |  |
|                   |                           |                                                   |  |
|                   |                           | Alterar Voltar                                    |  |
|                   |                           |                                                   |  |
|                   |                           |                                                   |  |
|                   |                           |                                                   |  |
|                   |                           |                                                   |  |
|                   | Copyright @ 20            | 03 - Ministerio da Previdencia Social - Intraprev |  |

# 3) Consultar

Pode-se realizar uma consulta, na tela Consulta a Usuários, dentro de Usuários/Cadastro, bastando teclar o botão Localizar. O sistema apresenta o resultado na Tela Relação de Usuários cadastrados, onde o usuário RH deverá selecionar aquele que deseja consultar.

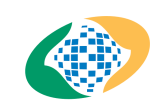

PREVIDÊNCIA SOCIAL Sistema de Autorização de Acesso - SAA

| uarta-feira, 05 de Marco de 2                            | 008  |                 |                                   | 'WIL | ZE DAS GRACAS ARAUJO | ) ', bem-vind |
|----------------------------------------------------------|------|-----------------|-----------------------------------|------|----------------------|---------------|
| Adm. RH                                                  |      |                 |                                   |      |                      | 11.1          |
| Usuários                                                 | Rela | ção de Usuários |                                   |      |                      | - 2           |
| Sair                                                     |      |                 |                                   |      |                      | Ajuda         |
|                                                          |      |                 | Resultado da Consulta: 1 a 5 de 5 |      |                      |               |
|                                                          |      | NIT             | Nome                              | CPF  | Tipo de Usuário      |               |
| Último Acesso:<br>04/03/2008 09:09:32<br>no IP 10.2.5.49 | 1.   | 10643987166     | 'NILVA DE MAGALHAES FARIA '       |      | Externo MPS          |               |
| Gestão: F                                                | 2.   | 12413542924     | 'ALEXANDRE GARCIA MARTINS '       |      | Externo MPS          |               |
| 000001012                                                | З.   | 12753406458     | WALISTON ETELVINO DE A E SILVA '  |      | Externo MPS          |               |
|                                                          | 4.   | 12797647728     | 'SANDRA DAMIN '                   |      | Externo MPS          |               |
|                                                          | 5.   | 17022422727     | WILZE DAS GRACAS ARAUJO           |      | Externo MPS          |               |
|                                                          |      |                 | 1                                 |      |                      |               |
|                                                          |      |                 | Voltar                            |      |                      |               |
|                                                          |      |                 |                                   |      |                      |               |
|                                                          |      |                 |                                   |      |                      |               |
|                                                          |      |                 |                                   |      |                      |               |

A seleção do usuário a ser consultado se dá pelo NIT e o sistema retornará com todas as informações cadastrados do usuário selecionado.

|                           | SAA - Siste           | ma de Autorização de Acesso           |                                              |
|---------------------------|-----------------------|---------------------------------------|----------------------------------------------|
| Quarta-feira, 05 de Marco | de 2008               |                                       | 'WILZE DAS GRACAS ARAUJO ', bem-vindo ao SAA |
| Adm. RH                   |                       |                                       | No. 14                                       |
| Usuários                  | Informações de Usuári | io                                    | tin tin tin tin tin tin tin tin tin tin      |
| Sair                      | 2                     |                                       | Aiuda                                        |
|                           |                       |                                       | 1 19000                                      |
|                           | NIT:                  | 10643987166                           |                                              |
|                           | Nome:                 | 'NILVA DE MAGALHAES FARIA '           |                                              |
|                           | Tipo:                 | Externo MPS                           |                                              |
| Último Acesso:            | Nível Escolaridade:   | Especialização                        |                                              |
| 04/03/2008 09:09:32       | Pós Graduação:        |                                       |                                              |
| no IP 10.2.5.49           | Email:                | gustavo, mazzoni@previdencia, gov, br |                                              |
| Gestão: E                 | Email Alternativo:    | · · · ·                               |                                              |
|                           | Número Caixa Postal:  |                                       |                                              |
|                           | Endereço:             | MONSENHOR MANFREDO LEITE              |                                              |
|                           | Bairro:               | CENTRO                                |                                              |
|                           | CEP:                  | 88025-110                             |                                              |
|                           | Município:            | FLORIANOPOLIS                         |                                              |
|                           | Sigla da UF:          | SC                                    |                                              |
|                           | DDD:                  |                                       |                                              |
|                           | Telefone:             |                                       |                                              |
|                           | Cargo:                |                                       |                                              |
|                           | Origem do Cargo:      |                                       |                                              |
|                           | Usuário Substituto:   |                                       |                                              |
|                           |                       |                                       |                                              |
|                           |                       |                                       |                                              |
|                           |                       | Alterar Voltar                        | ~                                            |
| Concluído                 |                       |                                       |                                              |
|                           |                       |                                       | 11                                           |

Utilizando o botão Alterar, pode-se incluir ou editar as informações do Usuário selecionado previamente.

Utilizando o botão Voltar, retorna-se para a Tela Consulta de Usuários.

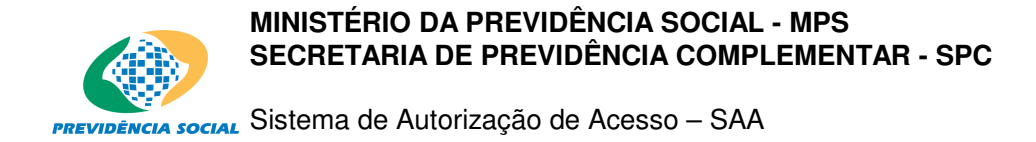

# 4) Alterar

Na Tela de Informações do Usuário, ao ser solicitada uma Alteração, a seguinte tela será mostrada:

| Adm. RH                               |                                      |                                                             | Nº 14                |
|---------------------------------------|--------------------------------------|-------------------------------------------------------------|----------------------|
| Usuários                              | Alteração Cadastro                   | de Usuário                                                  | ti <mark>n</mark> ak |
| Sair                                  |                                      |                                                             | Ajuda                |
|                                       | NIT:<br>Nome:<br>Nivel Escolaridade: | 10643987166<br>NILVA DE MAGALHAES FARIA '<br>Especialização |                      |
| Último Acesso:<br>05/03/2008 08:33:04 | Pós Graduação:                       |                                                             |                      |
| no IP 10.2.5.49                       | email:                               | gustavo.mazzoni@previdencia.gov.br                          |                      |
| Gestão: E                             | Email Alternativo:                   |                                                             |                      |
|                                       | Número Caixa Postal:                 | 12345678                                                    |                      |
|                                       | Lotação:                             |                                                             |                      |
|                                       | Lotação Tempori; ½ria:               |                                                             |                      |
|                                       | Abrangência UF:                      |                                                             |                      |
|                                       | Abrangência Município:               | <b>A</b>                                                    |                      |
|                                       | Abrangência CNPJ:                    | 30258057000156 Clique aqui para busca do CNPJ.              |                      |
|                                       |                                      |                                                             |                      |
|                                       | Endereço:                            | MONSENHOR MANFREDO LEITE                                    |                      |
|                                       | Bairro:                              | CENTRO                                                      |                      |
|                                       | CEP:                                 | 88025-110                                                   |                      |
|                                       |                                      | Clique aqui para busca de endereão pelo CEP.                |                      |
|                                       | Município:                           | FLORIANOPOLIS                                               |                      |
|                                       | Sigla da UF:                         | SC                                                          |                      |
|                                       | DDD:                                 | 21                                                          |                      |
|                                       | Telefone:                            |                                                             |                      |
|                                       | Cargo:                               |                                                             |                      |
|                                       | Usuário Substituto:                  |                                                             |                      |
|                                       |                                      |                                                             |                      |
|                                       |                                      | Salvar                                                      |                      |
|                                       |                                      |                                                             |                      |
|                                       |                                      |                                                             |                      |
|                                       | Copyright                            | @ 2003 - Ministério da Previdência Social - Intraprev       |                      |
| anduída                               |                                      |                                                             |                      |

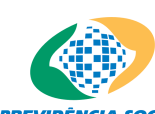

PREVIDÊNCIA SOCIAL Sistema de Autorização de Acesso - SAA

| САМРО               | ΤΙΡΟ         | PREENCHIMENTO                  | TAMANHO | DESCRIÇÃO                                                                        |
|---------------------|--------------|--------------------------------|---------|----------------------------------------------------------------------------------|
| NIT / PIS / PASEP   | Numérico     | Automático/Não pode<br>alterar | 11      | <ul> <li>Identifica o usuário logado<br/>ao sistema.</li> </ul>                  |
| Nome                | Alfabético   | Automático/Não pode<br>alterar | 60      | - Nome do usuário logado.                                                        |
| Nível Escolaridade  | *****        | Automático/Pode alterar        | ****    | - Escolaridade usuário.                                                          |
| Pós-Graduação       | *****        | Automático/Pode alterar        | *****   | - Pós-graduação do usuário.                                                      |
| E-mail              | Alfabético   | Automático/Pode alterar        | ****    | - E-mail do usuário.                                                             |
| Número Caixa Postal | Numérico     | Automático/Pode alterar        | *****   | - Caixa Postal do usuário.                                                       |
| Lotação             | *****        | Automático/Pode alterar        | ****    | <ul> <li>Identificador de Lotação do<br/>usuário (UO)</li> </ul>                 |
| Lotação Temporária  | ****         | Automático/Pode alterar        | 1       | <ul> <li>Identificador de Lotação</li> <li>Temporária do usuário (UO)</li> </ul> |
| Abrangência UF      | *****        | Automático/pode alterar        | ****    | <ul> <li>Abrangência de atuação do<br/>usuário por Estado.</li> </ul>            |
| Abrangência CNPJ    | ****         | Automático/pode alterar        | ****    | - abrangência de atuação do<br>usuário por<br>Estabelecimento.                   |
| Endereço            | Alfanumérico | Automático/pode alterar        | 40      | - Endereço do usuário.                                                           |
| Bairro              | Alfabético   | Automático/pode alterar        | 25      | - Bairro do usuário.                                                             |
| CEP                 | Numérico     | Automático/pode alterar        | 8       | - CEP do usuário.                                                                |
| Município           | *****        | Automático/pode alterar        | *****   | - Município do Usuário.                                                          |
| Sigla da UF         | *****        | Automático/pode alterar        | ****    | - UF.                                                                            |
| DDD                 | *****        | Automático/pode alterar        | 2       | - Código de DDD.                                                                 |
| Telefone            | Numérico     | Automático/pode alterar        | 8       | - Telefone do usuário.                                                           |
| Cargo               | *****        | Automático/pode alterar        | *****   | - Cargo do usuário.                                                              |
| Usuário Substituto  |              | Automático/pode alterar        |         |                                                                                  |
| Botão SALVAR        | ****         | ****                           | ****    | - Grava as informações<br>alteradas no Cadastro de<br>Usuários.                  |
| Botão VOLTAR        | *****        | ****                           | ****    | - Volta à tela inicial.                                                          |

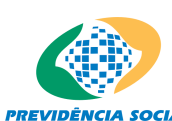

PREVIDÊNCIA SOCIAL Sistema de Autorização de Acesso - SAA

#### Informações Genéricas

Esta tela apresenta o cadastro do usuário no SAA. A inclusão e alteração serão feitas somente por usuários de Adm. Recursos Humanos (RH)... Os demais usuários só poderão consultar seus dados cadastrais.

#### **Regras de Negócio**

- O usuário irá ser cadastrado uma única vez para ter acesso aos sistemas cadastrados no SAA. A identificação única do usuário será o número do seu NIT.
- A data de nascimento do usuário tem de ser superior a 14 anos.
- Quanto ao endereço, quando o usuário informar o CEP, este deverá ser validado na estrutura de CEP e recuperar as informações de endereço (rua, bairro, município, uf). Caberá ao usuário informar apenas o complemento (número). Se o usuário não informar o CEP, terá que informar o endereço completo (rua, bairro, município, UF).